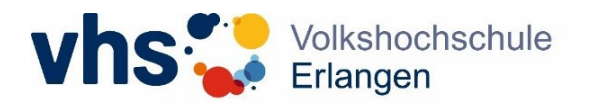

## Honorarbescheinigung für die Vorlage beim Finanzamt für das vorausgegangene Kalenderjahr downloaden

Loggen Sie sich im Dozent\*innen-Portal (Erwachsenenbildung: <u>https://erlangen.meine-vhs.de/login</u> bzw. Schulkooperationen: <u>https://vhs-er-sk.meine-vhs.de/login</u>) ein.

## Gehen Sie hier auf den Reiter "Meine Kurse"

| Image: Image: |  |  |  |  |
|----------------------------------------------------------------------------------------------------|--|--|--|--|
| ← C ŵ https://erlangen.meine-vhs.de/lecturers/me/home                                                                                                    |  |  |  |  |
| 🛱 Favoriten importieren 🛛 💔 TYPO3 CMS Login:                                                                                                    |  |  |  |  |
|                                                                                                    |  |  |  |  |
| Kursleitung > Startseite                                                                                                    |  |  |  |  |
| ☆ Startseite                                                                                                    |  |  |  |  |
| 은 Mein Profil                                                                                                    |  |  |  |  |
| 🖾 Meine Kurse                                                                                                    |  |  |  |  |
| © Planung                                                                                                    |  |  |  |  |
| Dokumente                                                                                                    |  |  |  |  |
| □→ Abmelden                                                                                                    |  |  |  |  |
|                                                                                                    |  |  |  |  |
|                                                                                                    |  |  |  |  |
|                                                                                                    |  |  |  |  |

Sollte Ihnen kein Kurs angezeigt werden, schieben Sie den Regler nach rechts auf "alle Kurse"

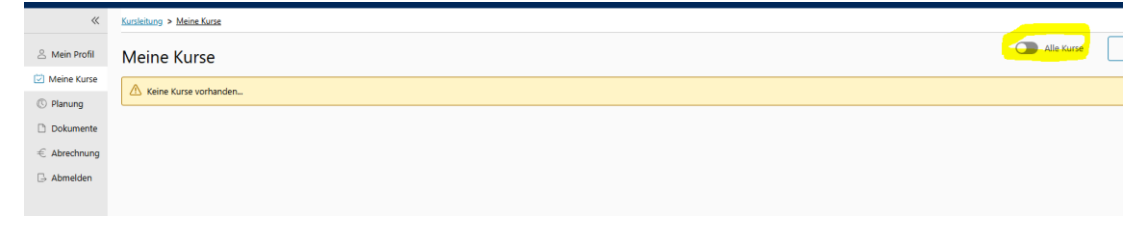

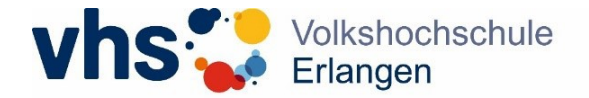

| ~                | Kursleitung > Meine Kurse                                              |            |
|------------------|------------------------------------------------------------------------|------------|
| 은 Mein Profil    | Meine Kurse                                                            | Alle Kurse |
| Meine Kurse      |                                                                        |            |
| C Planung        | Test                                                                   |            |
| 🗅 Dokumente      | (24T0001 (246)                                                         |            |
| $\in$ Abrechnung | Beginn: Do., 01.08.2024, 13:20 Uhr<br>Ende: Mo., 09:12.2024, 15:50 Uhr |            |
| 🕒 Abmelden       | Tn-lst: 0 / 25                                                         |            |
|                  | Aktionen " Listen "                                                    |            |
|                  |                                                                        |            |

Klicken Sie auf einen beliebigen Kurs und dort auf "Listen".

## **Meine Kurse**

| ✓ Semester 24W (2 Kurse)                                                                                                    |
|----------------------------------------------------------------------------------------------------|
|                                                                                                    |
| Test Abrechnungstool Erwachsenenbildung 2<br>24W8401027 22W                                                                                 |
| Lernen Sie auf unterhaltsame Weise in nur 4 mal 120 Minuten das Tastschreiben mit 10 Fingern blind zu beherrschen. Durch das Üben mit einer |
| Beginn: Mo., 04.11.2024, 18:00 Uhr                                                                                                    |
| Ende: Fr., 08.11.2024, 20:00 Uhr                                                                                                    |
| <b>Tn-lst:</b> 0 / 8                                                                                                    |
| Aktionen ~                                                                                                    |

Wählen Sie nun "Honorarbescheinigung" aus.

| ~ S | emester 24W (2 Kurse)                             |                                                                                                    |  |  |
|-----|---------------------------------------------------|----------------------------------------------------------------------------------------------------|--|--|
|     | 24W8401027 24W                                    |                                                                                                    |  |  |
|     | Lernen Sie auf unte                               | naltsame Weise in nur 4 mal 120 Minuten das Tastschreiben mit 10 Fingern blind zu beherrschen. Durch das Üben mit einer… |  |  |
|     | Beginn: Mo., 04.11.2024, 18:00 Uhr                |                                                                                                    |  |  |
|     | Ende: Fr., 08.11.2024, 20:00 Uhr<br>Tn-lst: 0 / 8 |                                                                                                    |  |  |
|     |                                                   |                                                                                                    |  |  |
|     | Aktionen ~                                        | Listen ~                                                                                                    |  |  |
|     |                                                   |                                                                                                    |  |  |
|     |                                                   |                                                                                                    |  |  |
|     |                                                   | Totola bescheinigung                                                                                                    |  |  |

Sie erhalten dann die Honorarbescheinigung für alle im letzten Kalenderjahr bezahlten Honorare (nicht nur für diesen Kurs, sondern für alle gehaltenen Kurse) dargestellt.

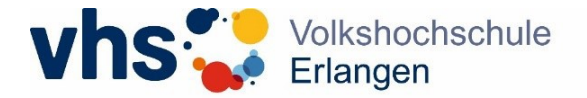

| Karslehang > Kars > 26H > Listendrack                                            |   |                                                                                               |                                                                                                    |
|----------------------------------------------------------------------------------|---|-----------------------------------------------------------------------------------------------|----------------------------------------------------------------------------------------------------|
| Übersicht Termine Listen                                                         |   |                                                                                               |                                                                                                    |
| Test Abrechnungstool Erwachsenenbildung 2<br>Kursnummer: 34W8401027              |   |                                                                                               |                                                                                                    |
| Zurück                                                                           |   |                                                                                               |                                                                                                    |
| Kerunterlader                                                                    |   |                                                                                               |                                                                                                    |
| $\exists \exists \mid \forall \lor \forall zeichnen \lor Q \mid \Box \mid A^{h}$ |   | - + 🖬                                                                                         | 1 von 1   🤉   🗈                                                                                                    |
|                                                                                  |   |                                                                                               | Stadt Erlangen<br>Volkshochschule                                                                                                  |
|                                                                                  |   | taa troope (100 Energes<br>Fran Unide Mautomann (TEST)<br>Friedektett, 1921<br>91054 Erlangen | Kontakt<br>Friedelstrade 19-21<br>19054 Ebrogen<br>Tredaet 2001 186-2702<br>Virb.schenderkald Hatdle fangen de<br>were entergen de |
|                                                                                  | - | Datam Unser Zeichen/Schreiben<br>29.01.2025 IV/43                                             | lle Zeichenfichreiben Bechnungenanner                                                                                              |
|                                                                                  |   | Honorarbescheinigung zur                                                                      | Vorlage beim Finanzamt                                                                                                    |
|                                                                                  | _ | Hiermit bestätigen wir, dass Frau Heidi M<br>der Volkshochschule Erlangen beschäftig          | ustermann (TEST) als freiberufliche Dozentin bei<br>t ist.                                                                         |
|                                                                                  |   | Frau Heidi Mustermann (TEST) hat im Ze<br>Honorare in Höhe von 952 01 FLIR erhalt             | itraum vom 01.01.2025 bis zum 29.01.2025                                                                                           |

Sie haben hier dann die Möglichkeit einen Download des Dokuments herunterzuladen. Bitte beachten Sie, dass zum 1.1. eines jeden Jahres das neue Dokument im Dozent\*innen-Portal eingestellt wird.

## Hinweise:

- Fahrtkosten und Spesen: Sollten Sie Fahrtkosten oder Spesen erhalten haben, kontrollieren Sie bitte, dass diese nicht in Ihr Honorar hinein berechnet wurden.
- 2) Adressänderungen bei Umzug: Kontrollieren Sie bitte Ihre Anschrift der Honorarbescheinigung. Sie können diese noch selbst ändern.

Gehen Sie hierzu auf "Mein Profil"

| <mark>온 Mein Profil</mark> |  |  |
|----------------------------|--|--|
| 🖾 Meine Kurse              |  |  |
| C Planung                  |  |  |
| 🗋 Dokumente                |  |  |
| $\in$ Abrechnung           |  |  |
| $\Box$ Abmelden            |  |  |
|                            |  |  |

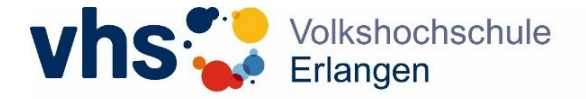

| Persönliche Daten                     |                  |                                                                                     |                       |        |
|---------------------------------------|------------------|-------------------------------------------------------------------------------------|-----------------------|--------|
| 0                                     | -                |                                                                                     |                       |        |
|                                       | Persönliche      | Daten bearbeiten                                                                    |                       | ×      |
|                                       | Adresse          |                                                                                     | Kommunikationsdaten   |        |
|                                       | Anrede           | <ul> <li>Frau</li> <li>Herr</li> <li>Divers</li> <li>ohne</li> <li>Firma</li> </ul> | privates 🛄            |        |
|                                       |                  | Angabe                                                                              | eMail 👘               |        |
|                                       | Titel            |                                                                                     | +Hinzufügen           |        |
|                                       | Nachname         |                                                                                     | Weitere Informationen |        |
| <u>↑</u> Bild auswählen               | Vorname          |                                                                                     | Steuernummer          | - 1    |
|                                       | Straße           |                                                                                     |                       |        |
|                                       | Hausnummer       |                                                                                     |                       |        |
| Friedrichstr. 19-21<br>91054 Erlangen | Adresszusa<br>tz |                                                                                     |                       |        |
|                                       | PLZ              |                                                                                     |                       |        |
| eMail:                                | Ort              |                                                                                     |                       |        |
| Bearbeiten                            |                  |                                                                                     | Abbrechen Spe         | ichern |

Speichern Sie anschließend Ihre korrigierten Daten. Dann können Sie sich die korrekte Honorarbescheinigung mit der neuen Anschrift herunterladen.

3) Sie haben noch keinen Dozent\*Innen-Login?

Klicken Sie auf "Dozent\*innen-Login" im rechten oberen Bereich unserer Website: www.vhs.erlangen.de

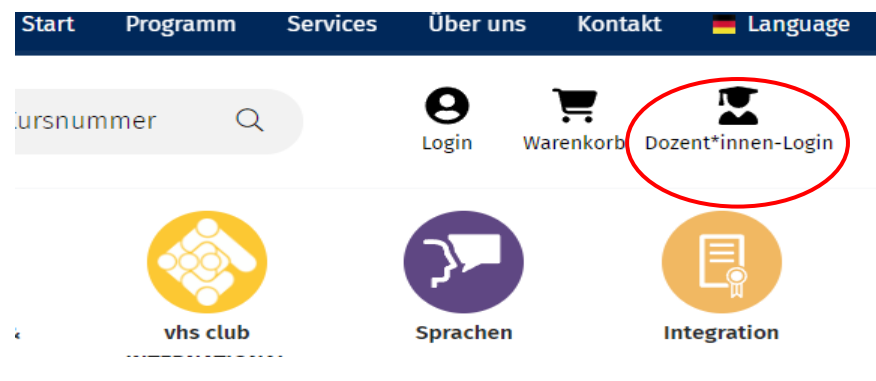

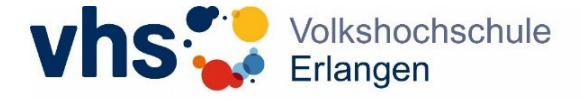

Wählen Sie nun in der Dropdownliste "Kursleitung" aus und klicken Sie auf "Neuer Zugang".

| Herzlich willkommen im itm:PORTAL<br>der Volkshochschule Erlangen |   |  |
|-------------------------------------------------------------------|---|--|
| Benutzen Sie Ihren itm:PORTAL-Login.                              |   |  |
| Kursleitung                                                       | ~ |  |
| Benutzername (= E-Mail)                                           |   |  |
| Passwort                                                          | ٢ |  |
| Eingeloggt bleiben                                                |   |  |
|                                                                   |   |  |
| Passwort vergessen<br>Neuer Zugang                                |   |  |

Geben Sie nun Ihre bei uns hinterlegte E-Mailadresse an und klicken Sie auf "Abschicken".

| Neuer Zugang                                                                                                    |
|----------------------------------------------------------------------------------------------------|
| Geben Sie hier die E-Mail Adresse ein, die bei der<br>Bildungseinrichtung hinterlegt ist. Sie bekommen dann eine<br>E-Mail mit einem Link zum Setzen des Passwortes<br>zugeschickt. |
| Kursleitung ~                                                                                                    |
| maja.musterfrau@testmail.de                                                                                                    |
| Abschicken                                                                                                    |
| Zurück                                                                                                    |

Es erscheint nun eine Einblendung, dass eine E-Mail an die angegebene E-Mail-Adresse verschickt wurde.

🛆 Der neue Zugang wurde angefordert. Bitte klicken Sie auf den Link in der E-Mail, um den Account zu aktivieren.

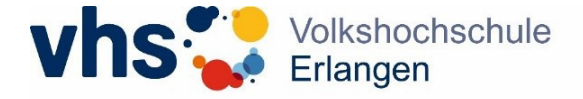

Prüfen Sie nun Ihr Postfach auf eine E-Mail der Volkshochschule Erlangen ("Zugang für das Dozentenportal"; bitte auch im Spam-Ordner nachsehen) und klicken Sie auf "Zugang freischalten".

Hinweis: Der Link zur Passwortvergabe ist nur 24 Stunden gültig und wird nach erstmaliger Benutzung ungültig.

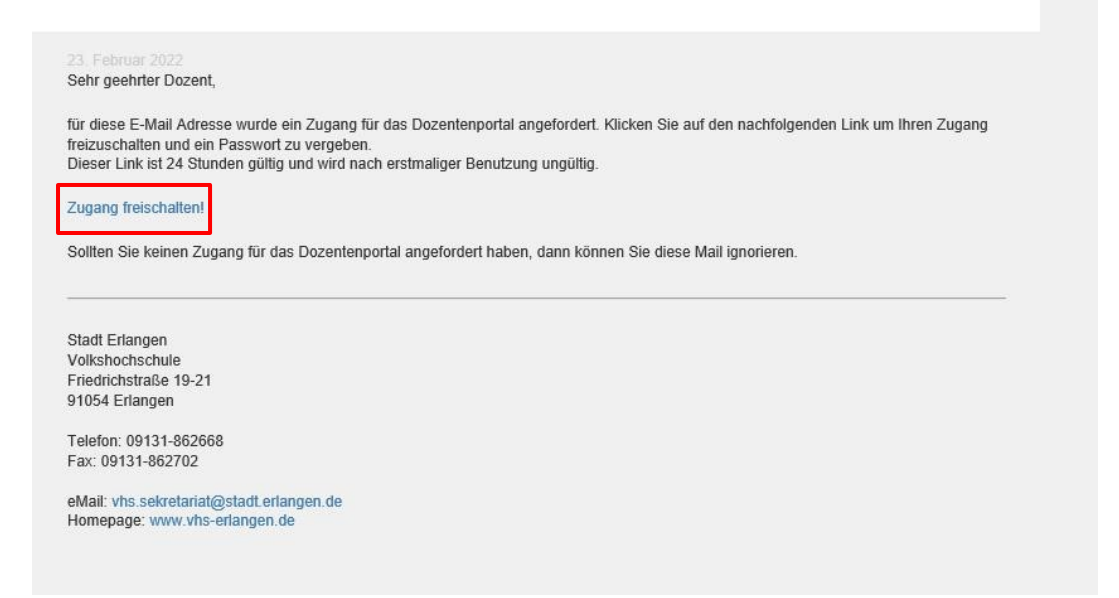

Nun können Sie ein sicheres Passwort vergeben: Die Länge des Passwortes muss mindestens 12 Zeichen betragen. Das Passwort muss 3 der folgenden 4 Elemente enthalten: eine Ziffer, einen Großbuchstaben, einen Kleinbuchstaben, ein Sonderzeichen.)

| « |                                        |   |
|---|----------------------------------------|---|
|   |                                        |   |
|   |                                        |   |
|   |                                        |   |
|   | Passwort ändern                        |   |
|   | Bitte geben Sie das neue Password ein. |   |
|   | Neues Passwort                         | 0 |
|   | Neues Passwort bestätigen              | 0 |
|   | ÄNDERN                                 |   |
|   | ZURÜCK                                 |   |
|   |                                        |   |

Nach erfolgreicher Passwortvergabe erscheint eine Meldung in grün, dass das neue Passwort gespeichert wurde. Im Anschluss können Sie sich über das Dozent\*innen-Login anmelden.